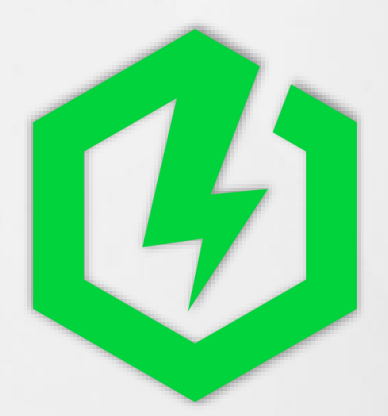

# My Energy Community energetska platforma

# Korisnički priručnik

Ver: 1.3.0

#### Sadržaj

| Uvod                          |   |
|-------------------------------|---|
| Javno dostupna nadzorna ploča | 4 |
| Registracija                  | 7 |
| Prijava                       | 9 |
| Partner profil                |   |
| Moji uređaji                  |   |
| Moja zajednica                |   |
| Vizualizacija                 |   |
| Naplata                       |   |
| Korisni linkovi               |   |
| Podrška                       |   |

#### Uvod

**My Energy Community MEC energetska platforma** je bazirana na podatkovnoj platformi u računalnom oblaku, što omogućuje široku dostupnost budućim korisnicima, jednostavnije umrežavanje s mjernim mjestima i jednostavno povećavanje performansi platforme s rastom broja korisnika.

Ključna inovativna značajka je rad platforme u stvarnom vremenu. To se postiglo razvojem vlastitog hardvera (Smart Meter WiFi Reader) za dohvaćanje mjernih podataka u stvarnom vremenu, razvojem korisničkog upravljačkog sučelja i razvojem modela dijeljenja energije.

Na platformi su dostupni podaci o dijeljenju energije te raspoložive količine energije iz različitih izvora (tradicionalni opskrbljivači energije i integrirane solarne elektrane) s pripadajućim cijenama.

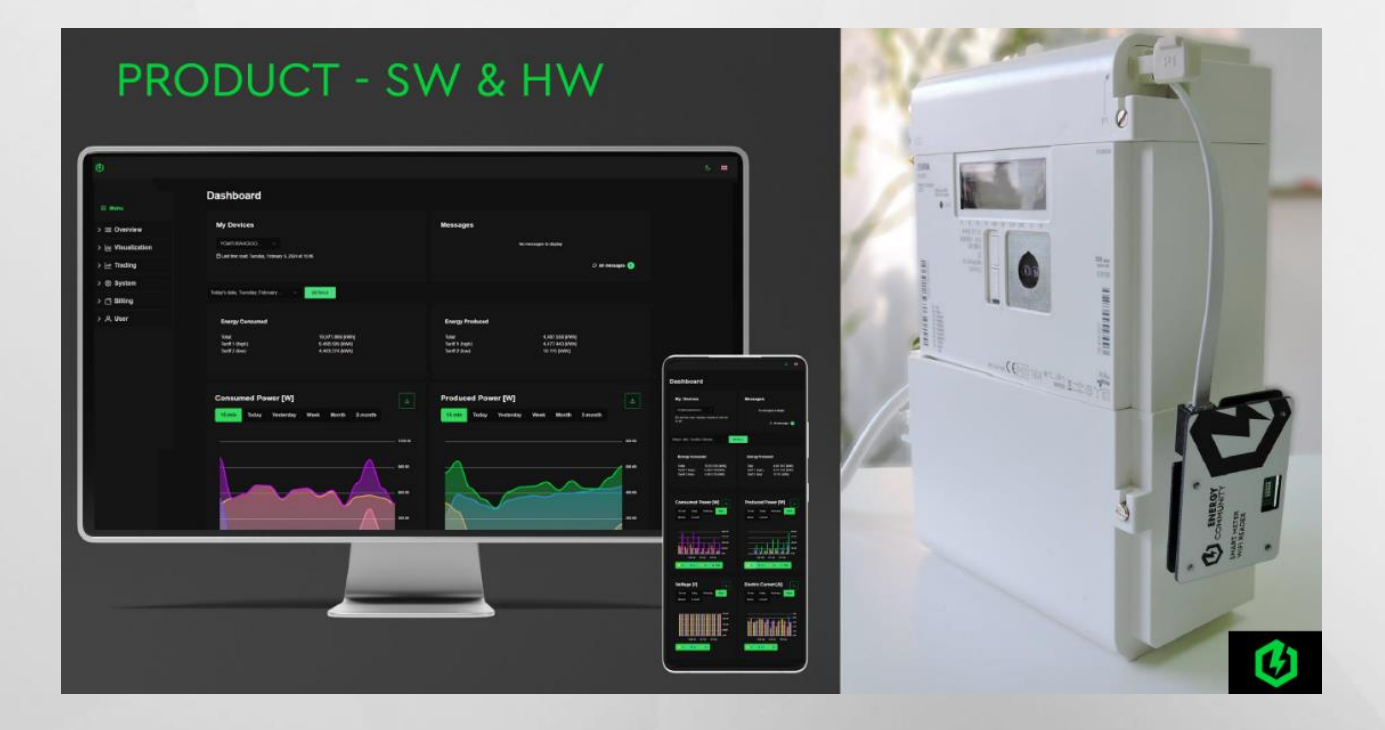

Razvoj rješenja Real Time energetske platforme započelo je 2022. godine. Projekt razvoja platforme I funkcionalnosti podrške energetskim zajednicama je bio podržan sredstvima Norveškog financijskog mehanizma u okviru Programa Business Development and Innovation Croatia - U okviru projekta 4/2024 osnovana Prva Energetska zajednica građana u Hrvatskoj. Do kraja 2024.godine osnovane su 3 energetske zajednice, prema oskustvima Na nadzornoj ploči možete vidjeti niz grafova koji prikazuju informacije o uređaju i njegovom korištenju energije Na nadzornoj ploči možete vidjeti niz grafova koji prikazuju informacije o uređaju i njegovom korištenju energije

HEP ODS u suradnji s Grid One pilotira platformu i podatke koji se mogu preuzeti s pametnih brojila u vremenu manjem od 15. minuta

Upute sadrže i funkcionalnosti energetskih zajednica koje trenutno nisu aktivirane.

Energetsku platformu su razvile tvrtke GridOne (energetika), Syntio (BigData) i Informel (IoT)

#### Javno dostupna nadzorna ploča

Za pristup javno dostupnoj nadzornoj ploči platforme My Energy Community kliknite na <u>https://admin.myenergycommunity.eu/</u>

| Nadzorna ploča                                             |        |         |  |  |  |  |  |  |  |
|------------------------------------------------------------|--------|---------|--|--|--|--|--|--|--|
| Moji uređaji                                               |        |         |  |  |  |  |  |  |  |
| Hardware broj uređaja                                      | UČITAJ | PRIJAVA |  |  |  |  |  |  |  |
| Nisam robot<br>reCAPTCHA<br>Pravila o privatnosti - Uvjeti |        |         |  |  |  |  |  |  |  |

Hardware broj uređaja možete pronaći u vašem ugovoru i na samom uređaju.

Nakon unosa broja uređaja i rješavanja reCAPTCHA-e moći ćete vidjeti mjerenja i osnovne informacije o uređaju, bez potrebe za prijavom na platformu.

Na nadzornoj ploči možete vidjeti niz grafova koji prikazuju informacije o uređaju i njegovom korištenju energije.

| <b>3</b> | WENERGY<br>MMUNITY                                           |                               | G 🚥 |
|----------|--------------------------------------------------------------|-------------------------------|-----|
|          | Nadzorna ploča                                               |                               |     |
|          | Moji uređaji                                                 | Poruke                        |     |
|          | UČITAJ                                                       | Nema poruka za prikaz         |     |
|          | Zadnje učitan: ponedjeljak, 23. rujna 2024. u 14:17          | D Sve poruke                  |     |
|          | Vremenski period                                             | Energija po tarifama [Wh] 😃 💿 |     |
|          | 5 min 15 min Danas <mark>Jučer</mark> Tjedno Mjesečno Godina |                               |     |
|          | ZADNJA MJERENJA                                              |                               |     |

Možete postaviti vremensko razdoblje za koje želite da se podaci prikazuju: posljednjih pet ili petnaest minuta, današnji ili prethodni dan te zadnjih tjedan, mjesec ili godinu dana.

| Vremenski period |          |       |       |        |          |        |  |  |  |  |
|------------------|----------|-------|-------|--------|----------|--------|--|--|--|--|
| 5 min            | 15 min   | Danas | Jučer | Tjedno | Mjesečno | Godina |  |  |  |  |
| ZADN             | JA MJERE | NJA   |       |        |          |        |  |  |  |  |

Grafovi koji su prikazani na stranici su sljedeći:

- Energija po tarifama pokazuje predanu (pozitivno) i proizvedenu (negativno) energiju po tarifama u Wh (watt-hour)
- Preuzeta snaga pokazuje preuzetu snagu za odabrano vremensko razdoblje u W (watt)

- Predana snaga pokazuje predanu snagu za odabrano vremensko razdoblje u W (watt)
- Napon pokazuje razine napona za odabrano vremensko razdoblje u V (volt)
- Struja pokazuje razine strune za odabrano vremensko razdoblje u A (amper)
- Faktor snage pokazuje koeficijent faktora snage (samo za trofazne uređaje)
- Reaktivna energija pokazuje sumu reaktivne energije za odabrano vremensko razdoblje u VARh

Također možete urediti koje podatke želite da vaši grafovi prikazuju pomoću gumba ispod grafa.

Podaci prikazani na svakom grafu mogu se izvesti klikom na ikonu za preuzimanje u desnom kutu iznad grafa.

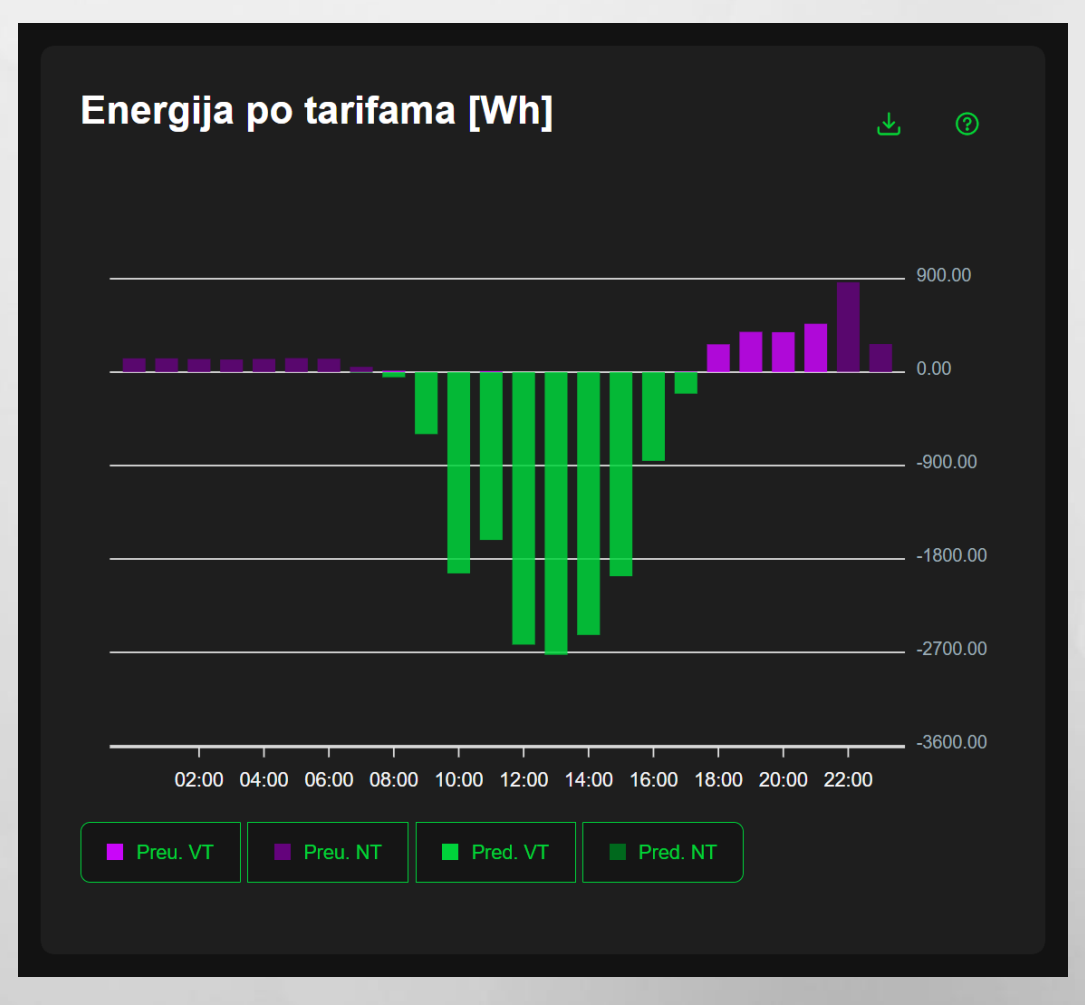

## Registracija

Na stranici javne nadzorne ploče kliknite gumb "PRIJAVA" koji će vas odvesti na stranicu za prijavu. Registrirani korisnici imaju više dostupnih podataka i mogućnosti prikaza mjerenja.

|                          |  | Ç |  |
|--------------------------|--|---|--|
|                          |  |   |  |
| Prijava                  |  |   |  |
| Email                    |  |   |  |
|                          |  |   |  |
| Lozinka                  |  |   |  |
|                          |  |   |  |
|                          |  |   |  |
| Nisam robot              |  |   |  |
| PRIJAVA Registrirajte se |  |   |  |

Kliknite na poveznicu **"Registrirajte se"** kako biste započeli registraciju ili idite na: <u>https://admin.myenergycommunity.eu/account/register</u>

Unesite svoji e-mail i odabranu lozinku (koja u sebi mora imati jedno veliko slovo, jedan broj i jedan simbol), prihvatite uvjete korištenja i kliknite gumb za registraciju kako biste započeli postupak.

|           |                         |  | ر. |  |
|-----------|-------------------------|--|----|--|
| COMMUNITY |                         |  |    |  |
|           |                         |  |    |  |
|           | Registrirajte se ovdje! |  |    |  |
|           | Email                   |  |    |  |
|           |                         |  |    |  |
|           | Lozinka                 |  |    |  |
|           |                         |  |    |  |
|           | Potvrdite lozinku       |  |    |  |
|           |                         |  |    |  |
|           | Nisam robot             |  |    |  |

Nakon uspješne registracije primit ćete e-poruku s potvrdom i poveznicom za dovršetak aktivacije vašeg novoizrađenog računa. Kliknite na dio teksta "poveznica" u e-poruci kako biste aktivirali svoj račun i nastavili dalje.

NAPOMENA: E-poruka za registraciju/aktivaciju ponekad može završiti u mapi neželjene pošte, pa provjerite je li e-poruka stigla ako je niste primili u roku od nekoliko minuta.

### Prijava

Nakon potvrde e-pošte, morat ćete unijeti svoje korisničko ime i lozinku koje ste postavili tijekom registracije kako biste mogli pristupiti svom računu na platformi My Energy Community.

To možete učiniti klikom na gumb **"Idi na prijavu"** na stranici s potvrdom ili odlaskom na <u>https://admin.myenergycommunity.eu/account/login</u>

| Uspješno ste potvrdili email. Idite na stranicu za prijavu i prijavite se. |  |
|----------------------------------------------------------------------------|--|
| ldi na prijavu                                                             |  |
|                                                                            |  |

Nakon što ste unijeli svoje podatke i prošli reCAPTCHA test, kliknite gumb "PRIJAVA".

|                          | G | - |
|--------------------------|---|---|
| MY ENERGY<br>COMMUNITY   |   |   |
| Prijava                  |   |   |
| Email                    |   |   |
|                          |   |   |
| Lozinka                  |   |   |
|                          |   |   |
|                          |   |   |
| Nisam robot              |   |   |
| PRIJAVA Registrirajto se |   |   |
|                          |   |   |

# **Partner profil**

Nakon što se prijavite, bit ćete zamoljeni da uredite svoj profil tako da unesete sve informacije o partneru (uključujući vaše ime, kontakt informacije, adresu i identifikacijske podatke).

|                   |   |                 |               |                | ٩       | G | - |
|-------------------|---|-----------------|---------------|----------------|---------|---|---|
|                   |   |                 |               |                |         |   |   |
| ⊟ Pregled         |   | Ažurirajte p    | orofil        |                |         |   |   |
| Lul Vizualizacija | ~ | Profil partnera |               |                |         |   |   |
| Naplata           |   |                 |               |                |         |   |   |
|                   |   | Informacije o   | partneru      |                |         |   |   |
|                   |   | lme             | Prezime       | Naziv          |         |   |   |
|                   |   |                 |               |                |         |   |   |
|                   |   |                 |               |                |         |   |   |
|                   |   | Email           | Broj mobitela | Broj te        | elefona |   |   |
|                   |   |                 |               |                |         |   |   |
|                   |   |                 |               |                |         |   |   |
|                   |   | Adresa          | Grad          | Poštanski broj | Država  |   |   |

Nakon što ispunite svoje podatke, kliknite na gumb "SPREMI".

|                 |                   |                   |                 | G 🚥 |
|-----------------|-------------------|-------------------|-----------------|-----|
|                 | Geografska dužina | Geografska širina |                 |     |
| ≡ Pregled       |                   |                   |                 |     |
| 🔟 Vizualizacija |                   |                   |                 |     |
| 🗅 Naplata       | ОІВ               | IBAN              |                 |     |
|                 |                   |                   | U sustavu PDV-a |     |
|                 |                   |                   |                 |     |
|                 | Moji pristanci:   |                   |                 |     |
|                 | Anketa Glasilo    |                   |                 |     |
|                 |                   |                   |                 |     |
|                 | SPREMI Otkaži     |                   |                 |     |
|                 |                   |                   |                 |     |
|                 | ( Married         |                   |                 |     |
|                 |                   |                   |                 |     |

Nakon pohrane vaših osnovnih podataka, bit ćete preusmjereni na početnu stranicu. S lijeve strane naći ćete izbornik koji prikazuje sve značajke koje možete pronaći na platformi.

|                   |                                                                                        |   | ٩ | G 🚥 |
|-------------------|----------------------------------------------------------------------------------------|---|---|-----|
| ≔ Pregled         | Dobro došli                                                                            | ! |   |     |
| Liu Vizualizacija | Naputak dana<br>Uvijek u potpunosti napunite perilice i perite na nižim temperaturama. |   |   | ×   |
|                   | Nadzorna ploča                                                                         |   |   |     |
|                   | Moji uređaji<br>Trenutno nemate registriranih uređaja<br>DODAJ UREĐAJ                  |   |   |     |
|                   |                                                                                        |   |   |     |

# Moji uređaji

Nakon što prvi put postavite svoj partnerski profil, vidjet ćete gumb **"DODAJ UREĐAJ"**. Kliknite na njega i otvorit će se novi obrazac. Isto možete učiniti odlaskom u odjeljak **"Moji uređaji"** u izborniku.

Pritiskom na dodavanje uređaja, otvorit će se odgovarajući obrazac u kojem ćete ispuniti potrebne informacije:

- Hardverski id uređaja se nalazi na samom uređaju
- Naziv uređaja birate po vašem osobnom izboru
- Odabirete tarifni model prema kojem trgujete električnom energijom s distributerom električne energije
- Odabirete datum početka i kraja tarife (definiran unutar sustava)

| ×                           |              |                      |                        |  |   |
|-----------------------------|--------------|----------------------|------------------------|--|---|
| Izabrani partner            |              |                      |                        |  | ^ |
| Naziv                       |              |                      |                        |  |   |
|                             |              |                      |                        |  |   |
| Informacije uređaja         |              |                      |                        |  |   |
| Hardverski id uređaja       | Naziv uređaj | a                    |                        |  |   |
| Pretraži uređaje po hardver |              |                      |                        |  |   |
|                             |              |                      |                        |  |   |
| Rb. Tarifni model uređaja   |              | Datum početka tarife | Datum završetka tarife |  |   |
| 1. Odaberite tarifni model  |              |                      |                        |  | • |
|                             |              |                      |                        |  |   |

Nakon što ispunite sve informacije, kliknite na gumb "SPREMI".

| ×                    |                                              |             |             |            |   |   |                        |         |              |   |
|----------------------|----------------------------------------------|-------------|-------------|------------|---|---|------------------------|---------|--------------|---|
| Hardversk<br>Pretraž | <b>ki id uređaja</b><br>i uređaje po hardver | Naziv uređa | aja         |            |   |   |                        |         |              |   |
| Rb.                  | Tarifni model uređaja                        |             | Datum počet | tka tarife |   |   | Datum završetka tarifo | 2       |              |   |
| 1.                   | Odaberite tarifni model                      | ~ 0         |             |            | Ħ | 0 |                        | Ë       | 0            | đ |
|                      |                                              |             |             |            |   |   |                        | 🕀 Dodaj | tarifni mode |   |
| SPREI                | MI Otkaži                                    |             |             |            |   |   |                        |         |              |   |
|                      |                                              |             |             |            |   |   |                        |         |              |   |

Nakon što ste spremili podatke o uređaju, klikom na opciju **"Moji uređaji"** u izborniku moći ćete vidjeti popis svojih uređaja. Za dodavanje dodatnih uređaja, možete ponoviti postupak ponovnim klikom na **"DODAJ UREĐAJ"** i ispunjavanjem podataka za njega.

|   |               |                                                                                          |                                                                                                    |                                                                                                    | C.                                                                                                    |
|---|---------------|------------------------------------------------------------------------------------------|----------------------------------------------------------------------------------------------------|----------------------------------------------------------------------------------------------------|----------------------------------------------------------------------------------------------------|
|   |               |                                                                                          |                                                                                                    |                                                                                                    |                                                                                                    |
|   | Moji uređaji  |                                                                                          |                                                                                                    |                                                                                                    |                                                                                                    |
|   | DODAJ UREĐAJ  |                                                                                          |                                                                                                    |                                                                                                    |                                                                                                    |
|   | Naziv uređaja | Hardverska identifikacija uređaja                                                        | Broj mjernog mjesta                                                                                                    |                                                                                                    |                                                                                                    |
|   |               |                                                                                          |                                                                                                    |                                                                                                    | ⓓ                                                                                                    |
| ~ |               |                                                                                          |                                                                                                    |                                                                                                    |                                                                                                    |
|   |               |                                                                                          |                                                                                                    |                                                                                                    | ۵                                                                                                    |
|   |               | « « 1                                                                                    |                                                                                                    |                                                                                                    |                                                                                                    |
|   |               | <ul> <li>Moji uređaji</li> <li>Dodaj uređaji</li> <li>Naziv uređaja</li> <li></li> </ul> | <ul> <li>Moji uređaji</li> <li>DODAJ UREDAJ</li> <li>Naziv uređaja</li> <li>Hardverska identifikacija uređaja</li> <li>Mana na konstrukcija</li> <li>Konstrukcija</li> <li>K</li></ul> | <ul> <li>Moji uređaji</li> <li>DoDAJ UREĐAJ</li> <li>Naziv uredaja Hardverska identifikacija uredaja Broj mjernog mjesta</li> <li>(&lt; 1 &gt;)</li> </ul> | <ul> <li>Moji uređaji</li> <li>DODAJ UREDAJ</li> <li>Naziv uređaja</li> <li>Mardverska identifikacija uređaja</li> <li>Broj mjernog mjesta</li> <li>Marina a marina a ma</li></ul> |

# Moja zajednica

U izborniku, klikom na opciju "Moja zajednica", možete vidjeti popis zajednica čiji ste član.

|                  |                |                  | · ( |
|------------------|----------------|------------------|-----|
|                  |                |                  |     |
|                  | Moja zajednica |                  |     |
| û Početna        |                |                  |     |
| Moji uređaji     | Ime zajednice  |                  |     |
| ൿ Moja zajednica |                |                  |     |
| 🔟 Vizualizacija  |                |                  |     |
| Ø Nadzorna ploča |                | « < <b>1</b> > » |     |
| 🗅 Naplata        |                |                  |     |
| Moje fakture     |                |                  |     |
|                  |                |                  |     |
|                  |                |                  |     |
|                  |                |                  |     |
|                  |                |                  |     |
|                  |                |                  |     |

# Vizualizacija

Odjeljak izbornika za vizualizaciju može vas odvesti na nadzornu ploču na kojoj možete vidjeti grafičke prikaze i podatke koji vam prikazuju detalje o vašoj potrošnji i proizvodnji energije.

|                                                                           |                                                     | e E E                                 |
|---------------------------------------------------------------------------|-----------------------------------------------------|---------------------------------------|
| ≡                                                                         | Moji uređaji                                        | Poruke                                |
| ≔ Pregled ✓                                                               | moji urcaaji                                        | T OTURE                               |
| <ul> <li>Početna</li> <li>Moji uredaji</li> <li>Moja zajednica</li> </ul> | Zadnje učitan: ponedjeljak, 23. rujna 2024. u 13:09 | Nema poruka za prikaz<br>○ Sve poruke |
| 🔟 Vizualizacija 🗸 🗸                                                       |                                                     |                                       |
| <ul> <li>Nadzorna ploča</li> <li>Naplata </li> </ul>                      | Odabrani vremenski period                           | Energija po tarifama [Wh] 🛓 💿         |
| Moje fakture                                                              | 5 min 15 min Dan Tjedan Mjesec Godina               |                                       |
|                                                                           | 1 23. 09. 2024. 白 日<br>ZADNJA MJERENJA              |                                       |

Prikaz je jednak prethodno opisanoj javno dostupnoj nadzornoj ploči, no više ne morate rješavati reCAPTCHA test i imate dodatne opcije za vremensku navigaciju kroz mjerenja vašeg uređaja. Možete postaviti parametre za koje vremensko razdoblje želite vidjeti prikazane podatke. Za dnevni, tjedni, mjesečni ili godišnji prikaz, možete odabrati početni dan perioda za koji želite vidjeti mjerenja ili birati sljedeći ili prethodni period strelicama za navigaciju.

| Odabrani vremenski period |             |     |        |        |        |  |  |  |
|---------------------------|-------------|-----|--------|--------|--------|--|--|--|
| 5 min                     | 15 min      | Dan | Tjedan | Mjesec | Godina |  |  |  |
| И                         | 23. 09. 202 | 24. | Ë      | N      |        |  |  |  |
| ZAD                       | ONJA MJERE  | NJA |        |        |        |  |  |  |
|                           |             |     |        |        |        |  |  |  |

Grafovi koji su prikazani na stranici su sljedeći:

- Energija po tarifama pokazuje predanu (pozitivno) i proizvedenu (negativno) energiju po tarifama u Wh (vat-sat)
- Preuzeta snaga pokazuje snagu preuzetu od opskrbljivača snagu za odabrano vremensko razdoblje u W (vat)
- Predana snaga pokazuje snagu predanu opskrbljivaču za odabrano vremensko razdoblje u W (vat)
- Napon pokazuje razine napona za odabrano vremensko razdoblje u V (volt)
- Struja pokazuje razine strune za odabrano vremensko razdoblje u A (amper)
- Faktor snage pokazuje koeficijent faktora snage (samo za trofazne uređaje)
- **Reaktivna energija** pokazuje sumu reaktivne energije za odabrano vremensko razdoblje u VARh (volt-amper reaktivni sat)

Također možete urediti podatke koje želite da vam grafovi prikazuju pomoću gumba odmah ispod grafikona.

Podaci prikazani na svakom grafičkom prikazu mogu se izvesti klikom na ikonu za preuzimanje u desnom kutu iznad prikaza.

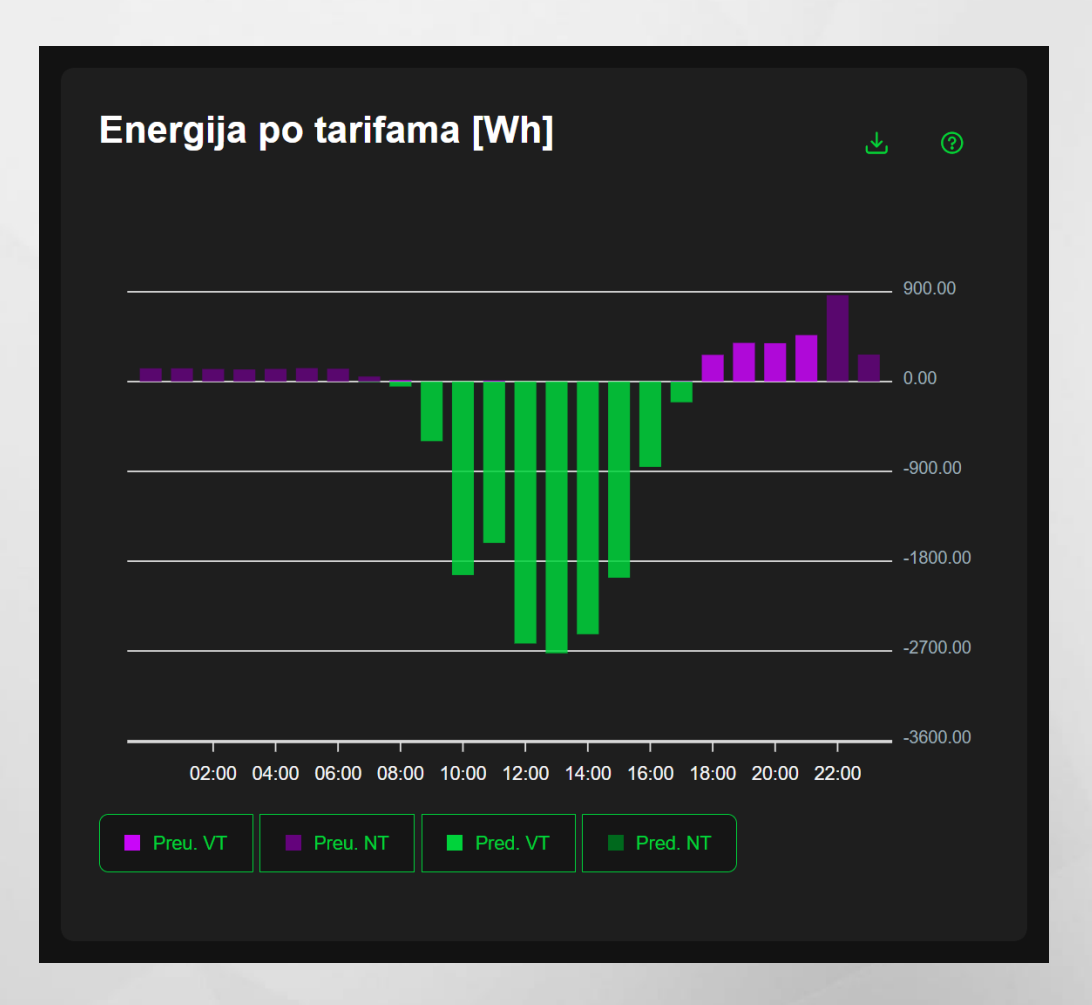

# Naplata

Klikom na "Moje fakture" u meniju možete pronaći sve svoje fakture, plaćene i neplaćene.

Račune možete filtrirati odabirom vremenskog razdoblja za koje ih želite pronaći i fakturirati ili ih tražiti po broju.

|                  |                 |                 |                 |                  |                 |    |    |        |               |                 |         |   | / |
|------------------|-----------------|-----------------|-----------------|------------------|-----------------|----|----|--------|---------------|-----------------|---------|---|---|
|                  |                 |                 |                 |                  |                 |    |    |        |               |                 |         | G |   |
|                  | Poda            | ci o faktur     | 'i              |                  |                 |    |    |        |               |                 |         |   |   |
| ≔ Pregled        |                 |                 |                 |                  |                 |    |    |        |               |                 |         |   |   |
| û Početna        | Broj fal        | cture           |                 |                  | Od              |    |    |        | Do            |                 |         |   |   |
| Moji uređaji     | Q               | Pretraživanje   | po broju ra     | ačuna            |                 |    |    |        |               |                 |         |   |   |
| ቆ Moja zajednica | Тір             |                 |                 |                  |                 |    |    |        |               |                 |         |   |   |
| 🔟 Vizualizacija  | Svi             |                 |                 |                  |                 |    |    |        |               |                 |         |   |   |
| Nadzorna ploča   |                 |                 |                 |                  |                 |    |    |        |               |                 |         |   |   |
| C Naplata        | Broj<br>fakture | Nazi<br>e faktu | v Im<br>ire izi | ne<br>:davatelja | lme<br>klijenta | Od | Do | Ukupno | Ukupno<br>PDV | Ukupno<br>s PDV | Plaćeno |   |   |
| Moje fakture     |                 |                 |                 |                  |                 |    |    |        |               |                 |         |   |   |
|                  |                 | aan (a          |                 |                  |                 |    |    |        |               |                 | 1       |   |   |
|                  |                 |                 |                 |                  |                 |    |    |        |               |                 |         |   |   |
|                  |                 |                 |                 |                  |                 |    | 1  |        |               |                 |         |   |   |
|                  |                 |                 |                 |                  |                 |    |    |        |               |                 |         |   |   |
|                  | Izvezi          |                 |                 |                  |                 |    |    |        |               |                 |         |   |   |
|                  |                 |                 |                 |                  |                 |    |    |        |               |                 |         |   |   |

Također možete preuzeti svaku pojedinačnu fakturu klikom na PDF ikonu na desnoj strani ekrana ili pregledati detalje svih njihovih stavki klikom na ikonu oka pored nje.

|                  |                    |                                 |                       |                |                  |          | ٩                   |     | Ç            | - |  |
|------------------|--------------------|---------------------------------|-----------------------|----------------|------------------|----------|---------------------|-----|--------------|---|--|
|                  | Podaci             | o fakturi                       |                       |                |                  |          |                     |     |              |   |  |
| ≅ Pregled        |                    |                                 |                       |                |                  |          |                     |     |              |   |  |
| û Početna        |                    |                                 |                       |                |                  |          |                     |     |              |   |  |
| Moji uređaji     | Naziv fakture:     |                                 | Broi fakt             | ture:          |                  |          |                     |     |              |   |  |
| 器 Moja zajednica | Same               |                                 | 3033000               |                |                  |          |                     |     |              |   |  |
| Ш Vizualizacija  | Ukupno:            |                                 | Ukupno                | PDV:           |                  | Ukupno   | s PDV:              |     |              |   |  |
| Ø Nadzorna ploča |                    |                                 |                       |                |                  |          |                     |     |              |   |  |
| 🗅 Naplata        | Od:                |                                 | Do:                   |                | Godina:          |          |                     |     |              |   |  |
| Moje fakture     | Datum dokumen      | ta:                             | Datum p               | laćanja:       |                  |          |                     |     |              |   |  |
|                  |                    |                                 |                       |                |                  |          |                     |     |              |   |  |
|                  | lme izdavatelja:   |                                 | Broj izda             | ivatelja:      |                  | IBAN izo | davatelja:          |     |              |   |  |
|                  |                    | (13480/900)(3468/900)(3480/900) |                       |                |                  |          |                     |     |              |   |  |
|                  | Broj telefona izd  | avatelja:                       | Email izdavatelja:    |                |                  |          | Adresa izdavatelja: |     |              |   |  |
|                  | lme klijenta:      |                                 | Adresa k              | Grad klijenta: |                  |          |                     |     |              |   |  |
|                  | Heres              |                                 | settings:             |                |                  |          |                     |     |              |   |  |
|                  | Broj telefona klij | enta:                           | Email klijenta:       |                |                  |          |                     |     |              |   |  |
|                  | Plaćeno:           |                                 | Obavijes              | Bilieška:      |                  |          |                     |     |              |   |  |
|                  | Hig-planets        |                                 | Obavijesti o kreditu. |                |                  |          |                     |     |              |   |  |
|                  | Stavke napl        | atnog dokumenta                 |                       |                |                  |          |                     |     |              |   |  |
|                  | Redni broj         | Тір                             | Opis                  | Količina       | Jedinična cijena | Popust   | Ukupno              | PDV | Ukupno s PD\ | / |  |
|                  |                    |                                 |                       |                |                  |          |                     |     |              |   |  |
|                  |                    |                                 |                       |                |                  |          |                     |     |              |   |  |
|                  |                    |                                 |                       |                |                  |          |                     |     |              |   |  |
|                  |                    |                                 |                       | « «            | 1 > >>           |          |                     |     |              |   |  |
|                  |                    |                                 |                       |                |                  |          |                     |     |              |   |  |
|                  | ← Nazad            |                                 |                       |                |                  |          |                     |     |              |   |  |
|                  |                    |                                 |                       |                |                  |          |                     |     |              |   |  |
|                  |                    |                                 |                       |                |                  |          |                     |     |              |   |  |

### Korisni linkovi

Dodatne informacije o obnovljivim izvorima energije i energetskim zajednicama možete naći na linkovima:

https://www.enu.hr/gradani/info-edu/ https://www.myenergycommunity.eu/ https://www.hera.hr/ https://www.zez.coop/sto-su-energetske-zajednice/ https://energetske-zajednice.hr/vazni-pojmovi/ https://www.zgradonacelnik.hr/osuncajmo-hrvatsku/ https://www.door.hr/energetske-zajednice-u-hrvatskoj/

#### Podrška

Vaše upite, prijedloge i komentare na aplikaciju, platformu i korisničke upute možete poslati na:

#### info@myenergycommunity.hr

https://www.myenergycommunity.eu/hr/cesta-pitanja/